# MEDLEMSAPPEN I SPORTADMIN

## I APPEN KAN MAN BLAND ANNAT SE:

- Nyheter och utskick från föreningen samlade i ett flöde
- Kalender med alla kommande aktiviteter
- Kontaktuppgifter till andra som går i samma grupp (om de godkänt att uppgifterna visas)
- Genomförda betalningar samt obetalda fakturor
- Medlemskort

### FUNKTIONER I APPEN ÄR BLAND ANNAT:

- Förhandsrapportera att man inte kommer på träningen
- Samordna skjuts till träningar/tävlingar mm
- Svara på kallelser
- Uppdatera kontaktinformation (dock ej ändra e-postadress)
- Få notiser om anmälning inför terminsstart

#### KONTAKTUPPGIFTER:

Namn och kontaktuppgifter visas endast för de som ingår i samma grupp. Man kan aldrig se någon information om övriga medlemmar i föreningen. När man inte har startat/använt appen syns bara medlemmens namn (endast för gruppen, se ovan).

När man loggar in och accepterar appens användarvillkor så visas medlemmens kontaktuppgifter automatiskt (endast för gruppen, se ovan).

#### Vill man INTE att kontaktuppgifterna ska visas gör man så här:

- Gå till inställningar (kugghjulet)
- Tryck på personen man vill redigera
- Rulla längst ner på sidan och ändra reglaget vid "Visa kontaktinformation"

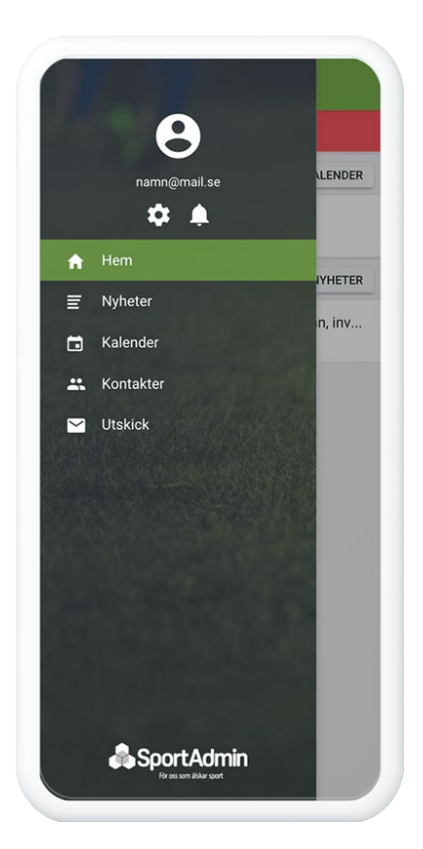

## **INSTALLERA / STARTA MEDLEMSAPPEN**

- När man installerat appen på sin mobil måste man logga in (se exempel nedan).
  OBS! Man måste ange någon av de e-postadresser som finns registrerad som e-postadress till målsman för barnet!
- 2. Till sin e-post får man då ett meddelande med en engångskod (se exempel nedan).
- 3. Fyll i koden i rutan och klicka på "logga in" (se exempel nedan).

Om användarvillkoren inte är godkända sedan tidigare kommer det upp en ruta där dessa måste godkännas.

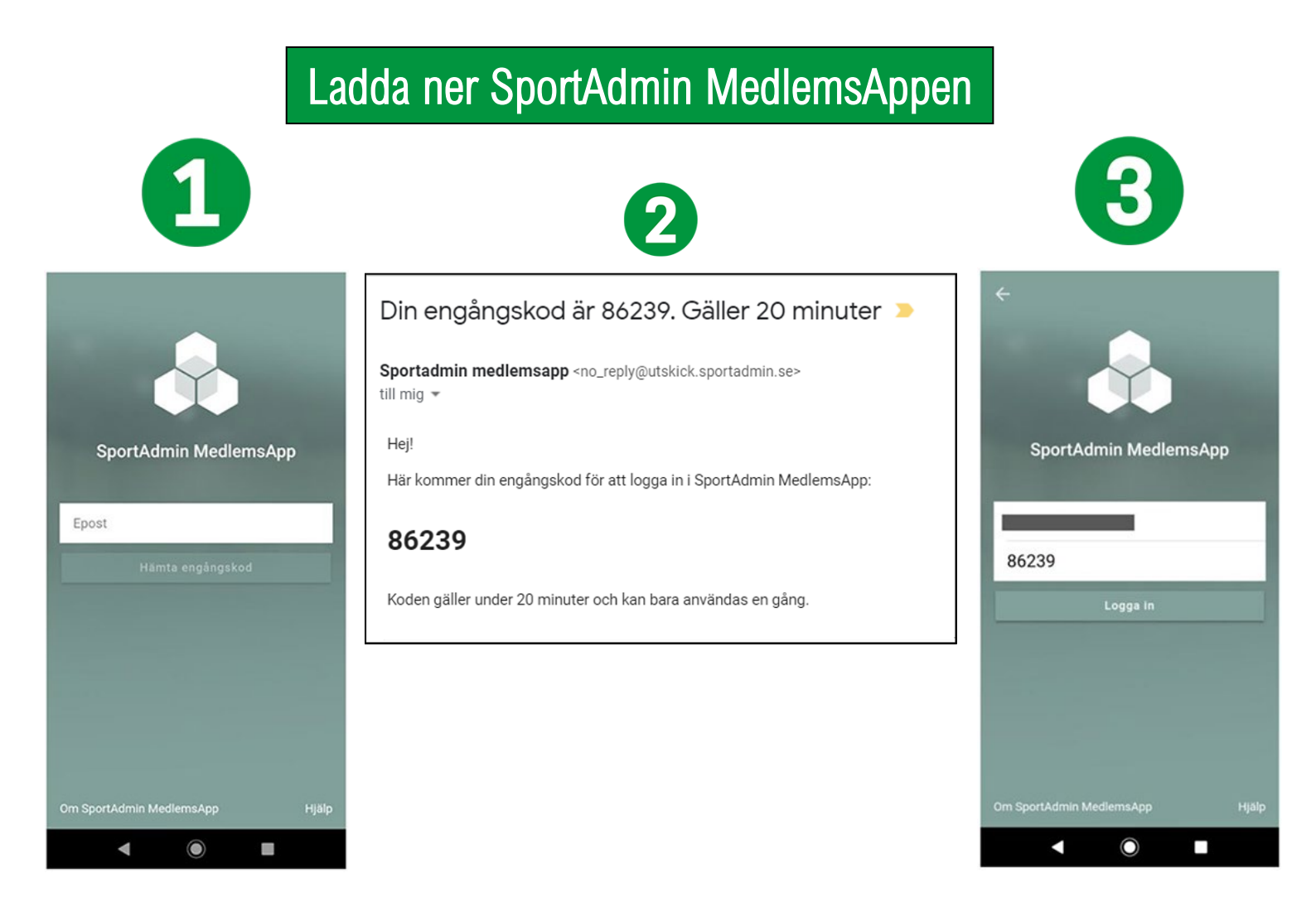